## 第83回日本血液学会学術集会 参加方法マニュアル

目次

| ①Zoomのインストール                       | P2     |  |
|------------------------------------|--------|--|
| ②Web開催ページ ログイン方法                   | P3     |  |
| ③ <b>(視聴者用)</b> ライブ配信セッション 視聴・質問方法 | P4~6   |  |
| ④ (座長・演者用) ライブ配信セッション 参加・操作方法      | P7~11  |  |
| ⑤オンデマンド配信セッション視聴方法                 | P12~13 |  |
| ⑥Web企業展示閲覧方法                       | P14    |  |
| ⑦血液専門医単位登録方法                       | P15    |  |

インターネットブラウザを使用してください。 推奨ブラウザはGoogle Chromeです。JavaScript は必 ず有効にしておいてください。無効になっているとロ グインできません。

Google Chrome で JavaScript を有効にする

1. パソコンで Chrome を開きます。

- 2. 右上のその他アイコン : > [設定] の順にクリックします。
- 3. 一番下の [詳細設定] をクリックします。
- 4. [プライバシーとセキュリティ] で [コンテンツの設定] をクリックします。
- 5. [Javascript] をクリックします。
- 6. [**許可(推奨)**] をオンにします。

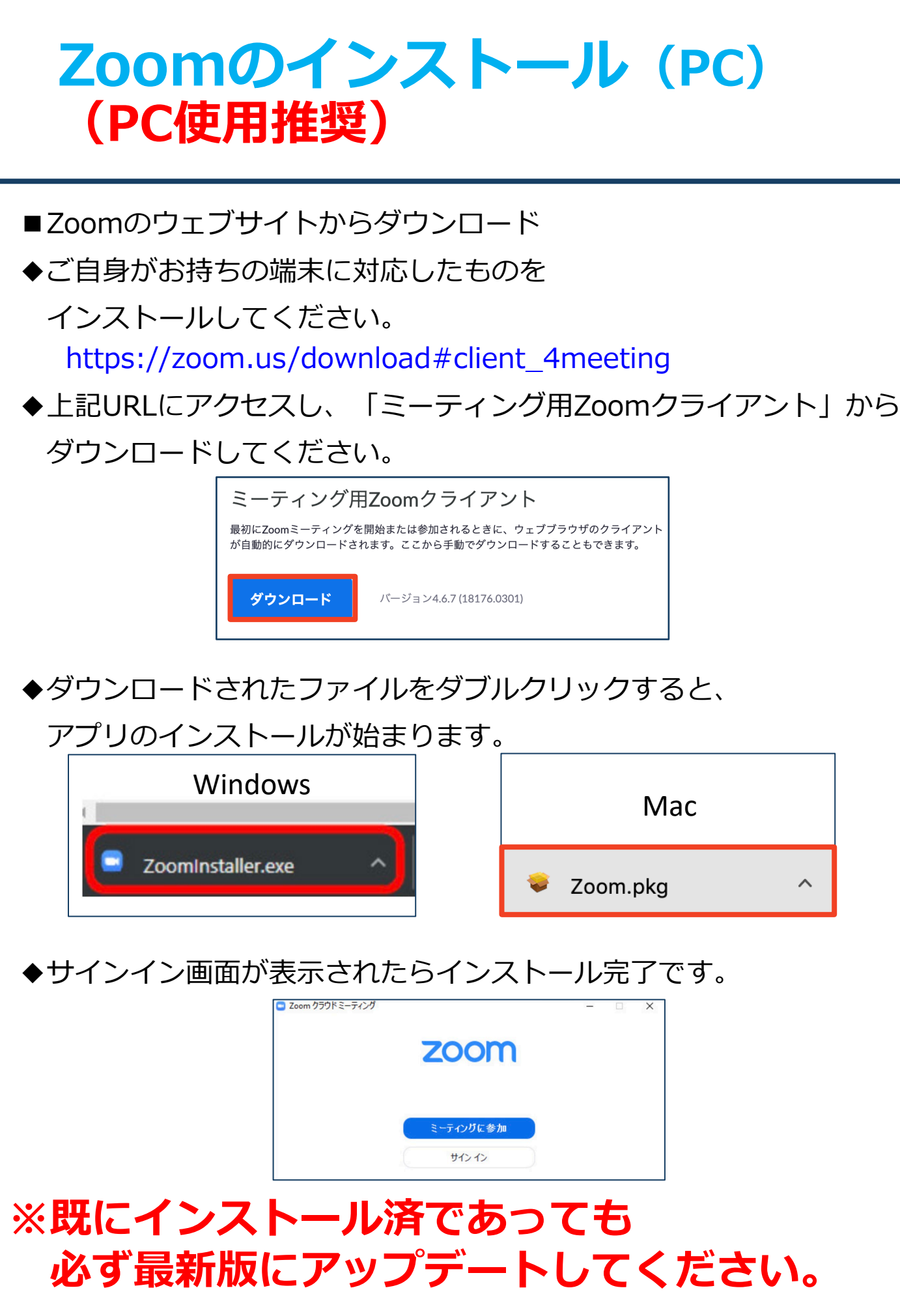

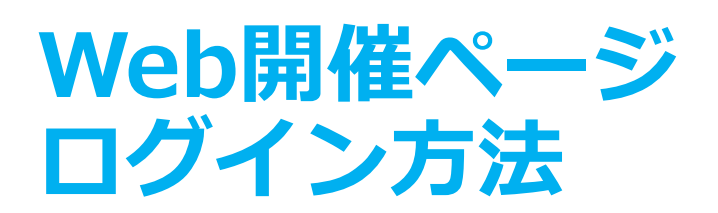

 ①大会ホームページのトップページからログインページにアクセスし オンライン参加登録の際に登録されたメールアドレス・パスワードで ログインしてください。

|   | 学会特設サイト ログイン               |
|---|----------------------------|
|   | ※日本血液学会の会員番号、パスワードではございません |
| I | D(メールアドレス)                 |
| D |                            |
| , | パスワード                      |
| 2 |                            |
| ( | □ ログインしたままにする              |
| 3 | ログイン                       |

※初めてのログイン時、参加規約ページが表示されます。 「同意」にチェックを入れ、「参加」ボタンを押してください。

# ライブ配信セッション視聴方法視聴者用

■ < ラ < ブ 配信プログラム

#### <u> ネーム</u>

A

■オープニングビデオメッ セージ ショートver. (Opening video message Short ver.)

☆オープニングビデオメッ セージ フルver. (Opening video message Full ver.)

■●<u>ライブ配信プログラム</u> \_(Live Streaming Program)

些 <u>定時社員総会 Date:</u> 9/23 18:30-19:00 (JSH Business Meeting)

♪ミニコンサート Date: 9/23 19:15-20:00 (Mini Concert)

日一般演題 ・ ポスター)オ ンデマンド配信 Date:9/23-25 (On-demand Poster Session)

■ 教育講演オンデマンド配 信 Date:9/23-10/15 (Ondemand Educational Lecture)

☑ 質疑揭示板 (Question board)

☑ Web企業展示 (Web Exhibition)

IEI 血液専門医単位登録 (Credit Registration)

| 9月23日(木)       9月24日(金)       9月25日(土)         1me       All Z       8       9       10       11       12       13       14       15       16       17       18         19       20       AM(7-12)       PM(12-20)         25       第12会場       第12会場       第13会場       第12会場       第13会場       第13会       第14       第13会 | Live Streaming Program                                                                                                    |   |
|----------------------------------------------------------------------------------------------------|----------------------------------------------------------------------------------------------------|---|
| Time       All       Z       8       9       10       11       12       13       14       15       16       17       18         19       20       AM(7-12)       PM(12-20)         金場       第1会場       第3会場       第4会場       第5会場       第6会場       第7会場         第8会場       第9会場       第10会場       第11       七       第12会場       第13会場A         第8会場       第9会場       第10会場       第11       第12会場       第13会場A         第13会場       第10会場       第11       第12会場       第13会場A         第13会場       第10会場       第11       第12会場       第13会場A         9月23日(木) 13:30~14:00       第1会場       第1会場       Room 1       Live Streaming         September 23rd (Thu) 13:30~14:00       第1会場       Room 1       Live Streaming         全長講演       Presidential Lecture       長長講演       上       Live Streaming         会長講演       上       三浦 亮 (秋田大学 名誉教授)       Live Streaming       Live Streaming         Chair:       Akira Miura (Professor emeritus of Akita University)       Live Streaming       Live Streaming         Low, no. heme, and erythropojesis       Live Streaming       Live Streaming       Live Streaming                             | <u>9月23日(木) 9月24日(金) 9月25日(土)</u>                                                                                                    | e |
| 19       20       AM(7-12)       PM(12-20)            金場       第1会場       第2会場       第3会場       第4会場       第5会場       第6会場       第7会場            第8会場       第9会場       第10会場       第11会場       第12会場       第13会場A            第13会場B           第13会場A        第13会場A        第13会場A        第13会場A <b>9月23日(木) 13:30~14:00</b> 第1会場 <b>第</b> 1会場 <b>配信中</b> [ve Streaming <b>9月23日(木) 13:30~14:00</b> 第1会場 <b>第</b> 1会場 <b>配信中</b> [ve Streaming <b>会長講演 アesidential Lecture 第</b> 1会場 <b>第</b> 1会 <b>第</b> 1会 <b>第</b> 1会 <b>第</b> 1会 <b>1</b> (ve Streaming <b>会長講演 全長講演 と会長講演 日 日 日 日 日 日 日 日 日 日 日 日 日 日</b>                                                                                                    | Time All 7 8 9 10 11 12 13 14 15 16 17 18                                                                                                    | 6 |
| 会場       第1会場       第2会場       第3会場       第4会場       第5会場       第6会場       第7会場         第8会場       第9会場       第10会場       第11会場       第12会場       第13会場A         第13会場B                                                                                                    | <u>19 20 AM(7-12) PM(12-20)</u>                                                                                                    | 6 |
| 第8会場 第9会場 第10会場 第11会場 第12会場 第13会場A 第13会場B 第13会場B 9月23日(木) 13:30~14:00 第1会場 Room 1 配信中 Live Streaming Ce具講演 Presidential Lecture 会長講演 座長: 三浦 亮 (秋田大学 名誉教授) Chair: Akira Miura (Professor emeritus of Akita University) Chair: Akira Miura (Professor emeritus of Akita University) For, heme, and erythropoiesis                                                                                                    | <u>会場 第1会場 第2会場 第3会場 第4会場 第5会場 第6会場 第7会場</u>                                                                                                    |   |
| 第13会場B<br>9月23日(木) 13:30~14:00 第1会場<br>Room 1 Live Streaming<br>全長講演<br>Presidential Lecture<br>会長講演<br>座長: 三浦亮(秋田大学 名誉教授)<br>Chair: Akira Miura (Professor emeritus of Akita University)<br>5, ヘム, 赤血球造血<br>Iron, heme, and erythropoiesis                                                                                                    | <u>第8会場  第9会場  第10会場  第11会場  第12会場  第13会場A</u>                                                                                                    | 4 |
| 9月23日(木) 13:30~14:00<br>September 23rd (Thu) 13:30~14:00<br>名長講演<br>Presidential Lecture<br>会長講演<br>座長: 三浦亮 (秋田大学 名誉教授)<br>Chair : Akira Miura (Professor emeritus of Akita University)<br>女人, 赤血球造血<br>Iron, heme, and erythropoiesis                                                                                                    | 第13会場B                                                                                                    |   |
| Iron, heme, and erythropolesis                                                                                                    | 9月23日(木) 13:30~14:00       第1会場       配信中         September 23rd (Thu) 13:30~14:00       Room 1       Live Streaming         会長講演       Presidential Lecture         会長講演       座長:三浦亮(秋田大学 名誉教授)         Chair : Akira Miura (Professor emeritus of Akita University)       サレーション         会人、赤血球造血       Live Streaming | E |

TOP

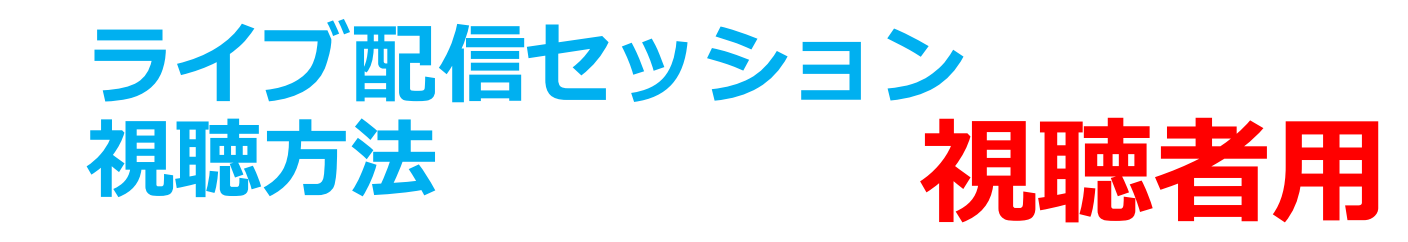

- ②セッション情報が表示されますので、「View」ボタンを 押してください。
- ③「View」ボタンにアクセスすると、Zoomが起動いたします。 セッション開始5分前より入室できます。

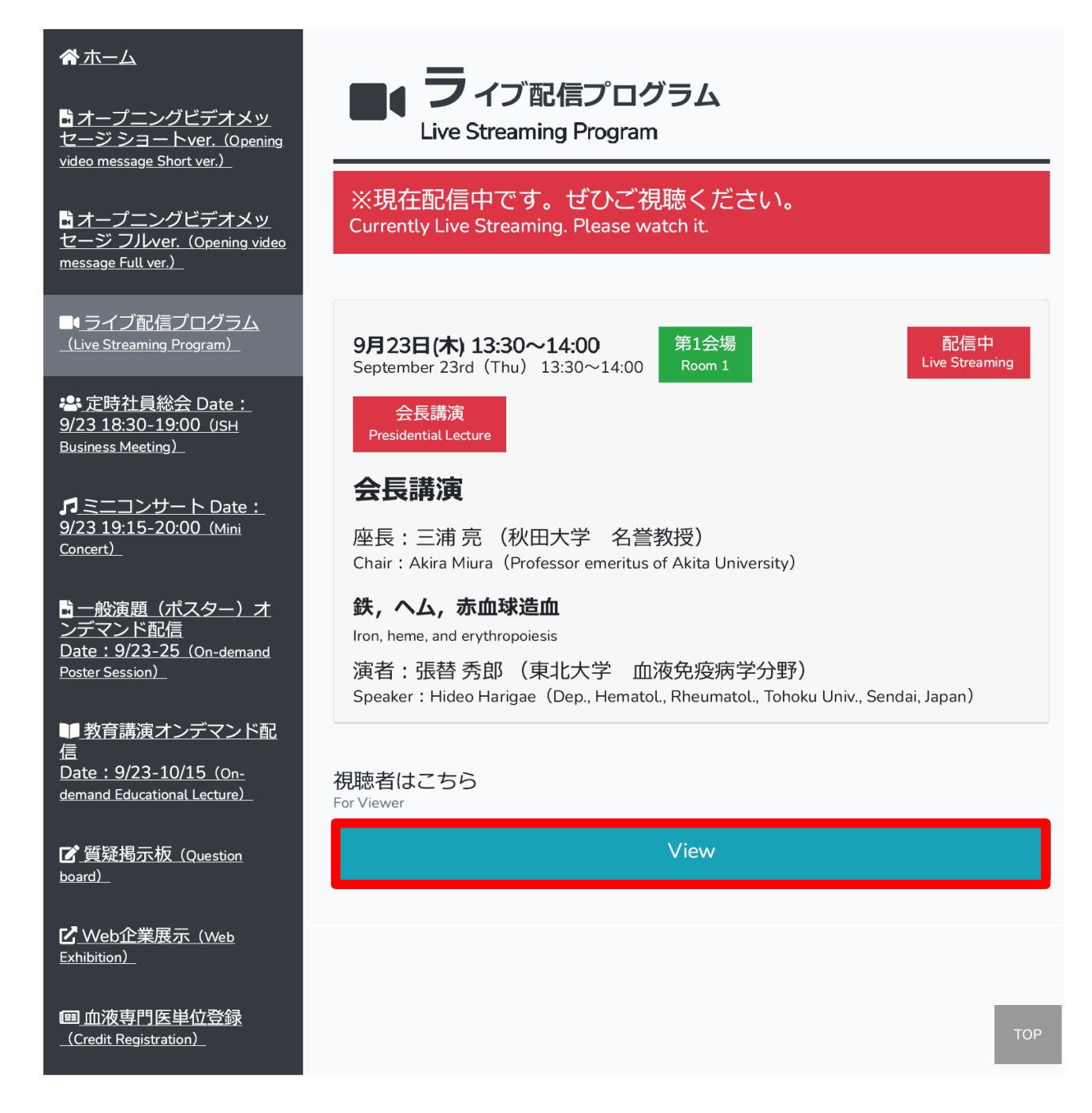

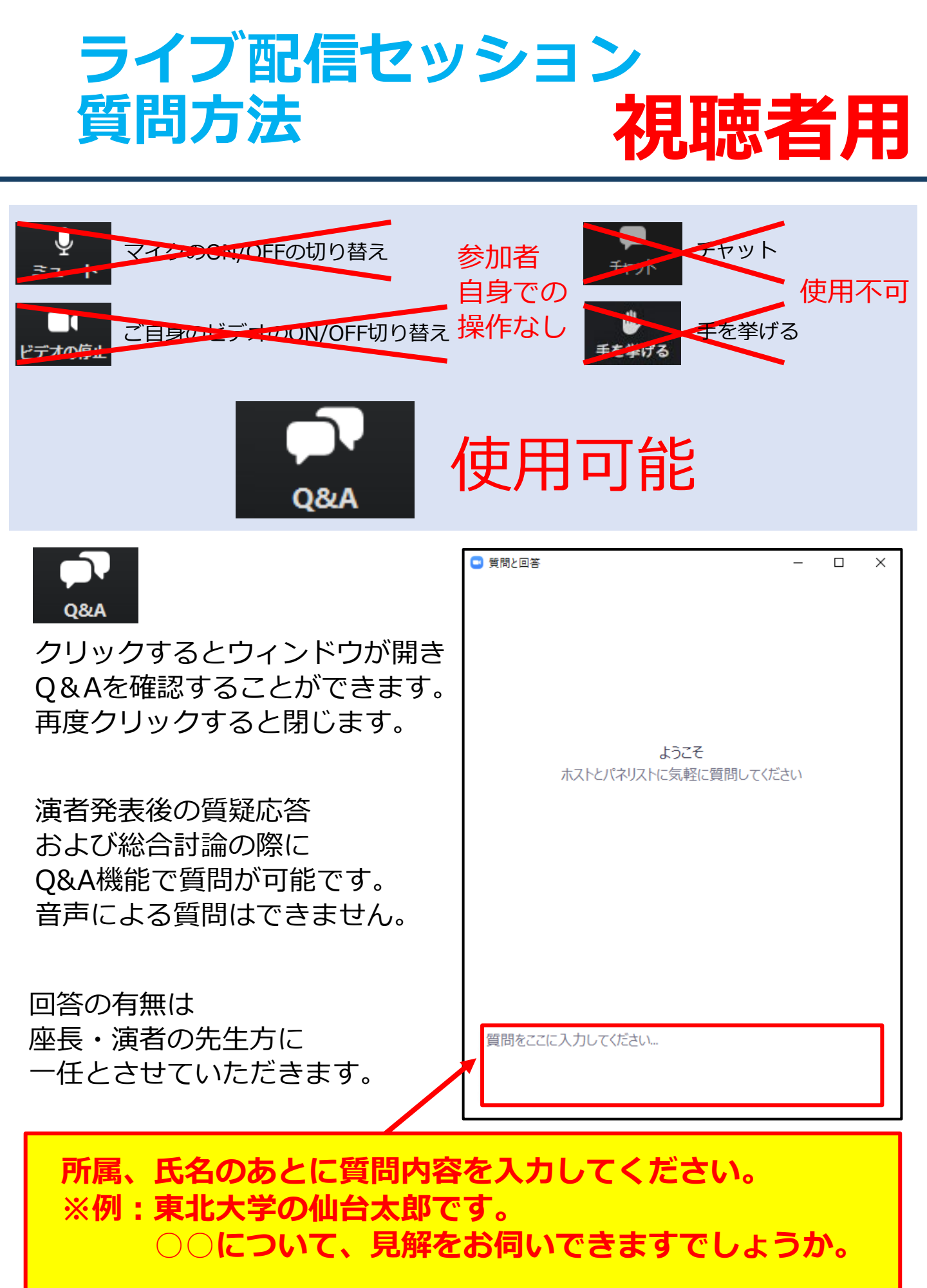

## ライブ配信セッション 参加方法 座長・演者用

| ☆ホーム      ☆ホーム     ホープニングビデオメッ     セージ ショートver. (Opening     video message Short ver.)                        | ライブ配信プログラム<br>Live Streaming Program                                                                                                    |        |  |  |  |
|----------------------------------------------------------------------------------------------------|----------------------------------------------------------------------------------------------------|--------|--|--|--|
| <mark>Bオープニングビデオメッ</mark><br>セージ フルver. <u>(Opening video</u><br>message Full ver.)_                          | 9月23日(木)     9月24日(金)     9月25日(土)       Time     All     Z     8     9     10     11     12     13     14     15     16     17     18       19     20     AM(7-12)     PM(12-20) | 2<br>3 |  |  |  |
| ■٩ <u>ライブ配信プログラム</u><br><u>(Live Streaming Program)</u>                                                       | <u>会場</u> <u>第1会場</u> <u>第2会場</u> <u>第3会場</u> <u>第4会場</u> <u>第5会場</u> <u>第6会場</u> <u>第7会場</u>                                                                                     |        |  |  |  |
| <del>梁                                    </del>                                                              | 第8会場  第9会場  第10会場  第11会場  第12会場  第13会場A<br>第13会場B                                                                                                    | 4      |  |  |  |
| ♪ ミニコンサート Date:<br>9/23 19:15-20:00 (Mini<br>Concert)   ふ 一般演題(ポスター)オ<br>ンデマンド配信<br>Date: 9/23-25 (On-demand) | 9月23日(木) 13:30~14:00       第1会場       配信中         September 23rd (Thu) 13:30~14:00       Room 1       Live Streaming         会長講演       Presidential Lecture       人民講演           | •      |  |  |  |
| Poster Session)_<br>■教育講演オンデマンド配<br>信<br>Date:9/23-10/15 (On-<br>demand Educational Lecture)_                 | 座長:三浦 亮(秋田大学 名誉教授)<br>Chair: Akira Miura(Professor emeritus of Akita University)<br><b>鉄, ヘム, 赤血球造血</b><br>Iron, heme, and erythropoiesis                                         | 9      |  |  |  |
| ┏ 質疑揭示板 (Question<br>board)_<br>ピ Web企業展示 (Web                                                                | 演者:張替秀郎(東北大学 血液免疫病学分野)<br>Speaker:Hideo Harigae(Dep., Hematol., Rheumatol., Tohoku Univ., Sendai, Japan)                                                                          |        |  |  |  |

TOP

### 第83回日本血液学会学術集会

回血液専門医単位登録 <u>(Credit Registration)</u>

П

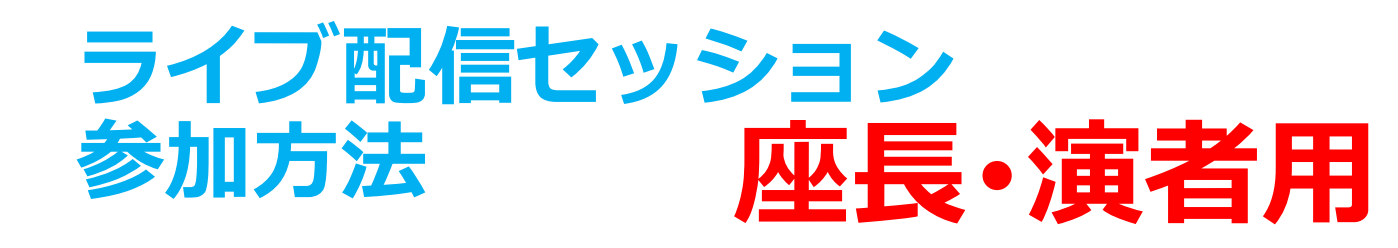

- ②セッション情報が表示されますので、「Chair/Speaker」ボタンを 押してください。
- ③「Chair/Speaker」ボタンにアクセスすると、Zoomが起動いたします。 セッション開始30分前より入室できます。

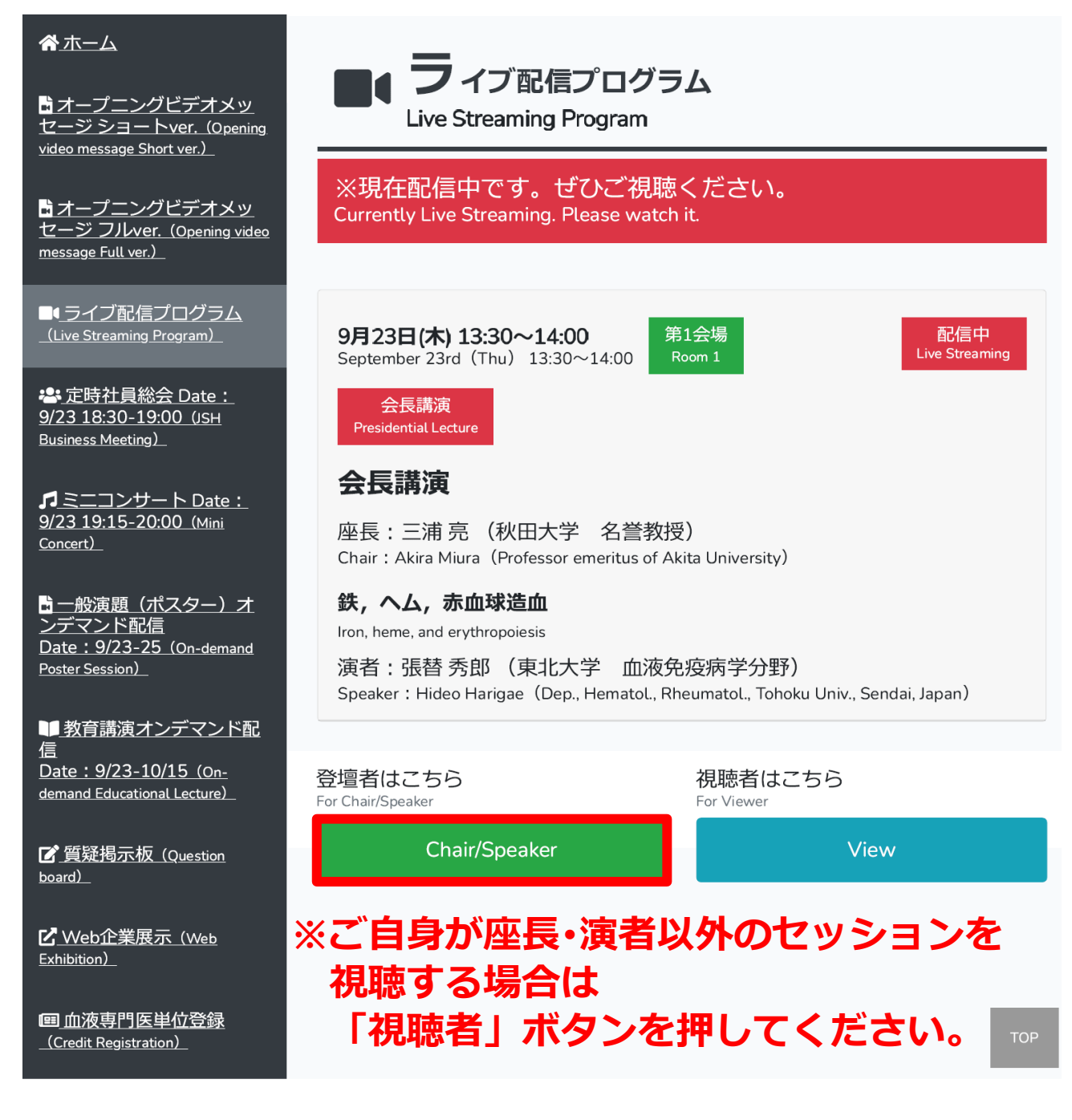

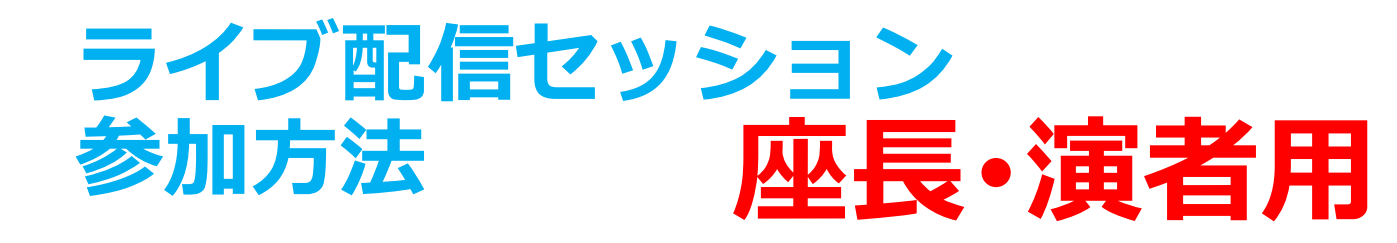

④入室後、「参加者」ボタンを押し、ご自身の名前を
 「詳細> 名前の変更」で【座長or演者】氏名(漢字)に
 修正してください。

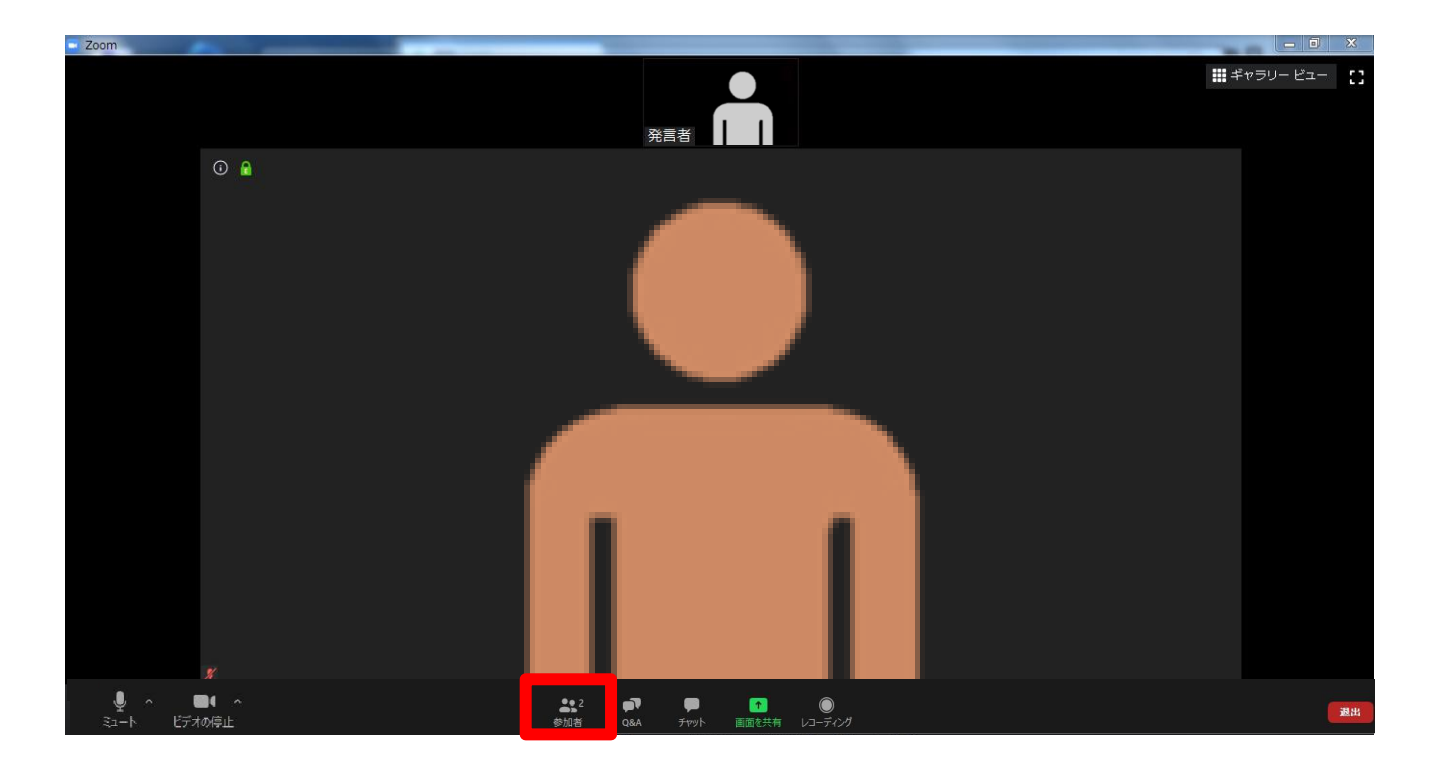

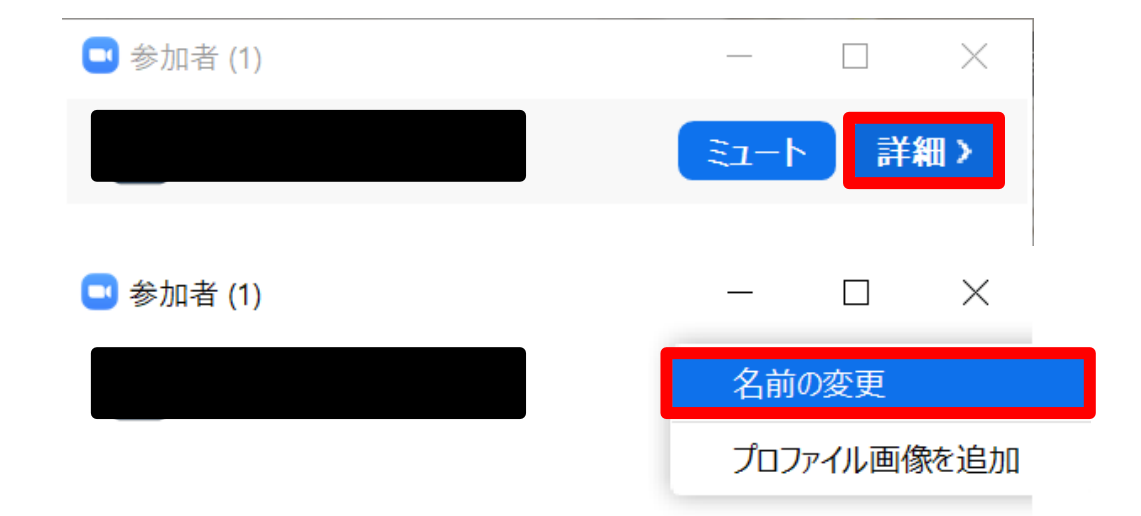

### ライブ配信セッション Zoom操作方法 座長・演者用

■マイク・Webカメラ操作方法

### 「<u>発言する時</u>」と「<u>発言しない時</u>」

「発言する時」以外は必ず音声を**ミュート**をするようにご注意 ください。音声のハウリング等の原因となり他の視聴者が聞きづらく なってしまいます。また座長は、演者が音声ミュート解除を忘れて音 声が聞こえない場合、音声ミュートを解除するように演者へお声がけ してください。

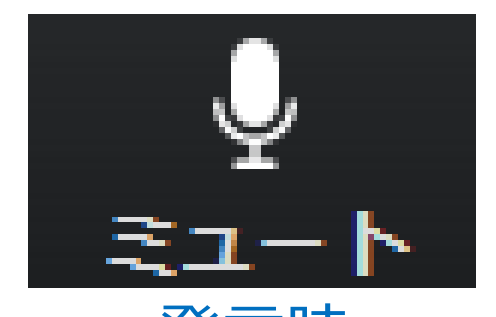

<u> 発言時</u> ミュートされていない状態

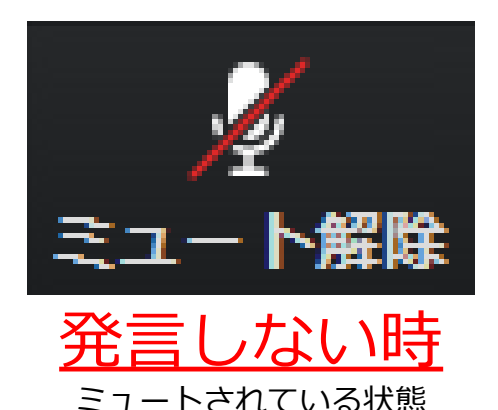

### ビデオについても発言時はミュート解除してください

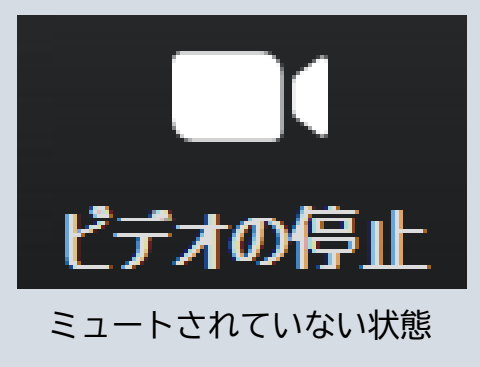

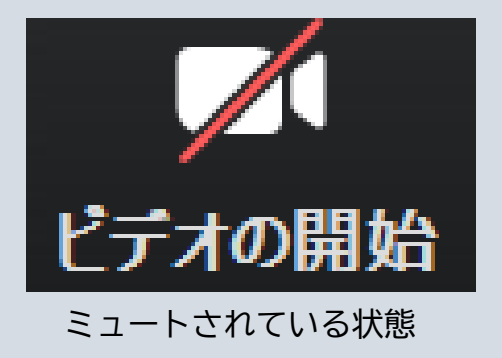

## ライブ配信セッション Zoom操作方法 座長·演者用

■参加者確認方法·Q&A使用方法

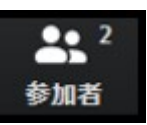

クリックするとウィンドウが開き クリックするとウィンドウが開き 参加者を参照することができます。Q&Aを確認することができます。 再度クリックすると閉じます。

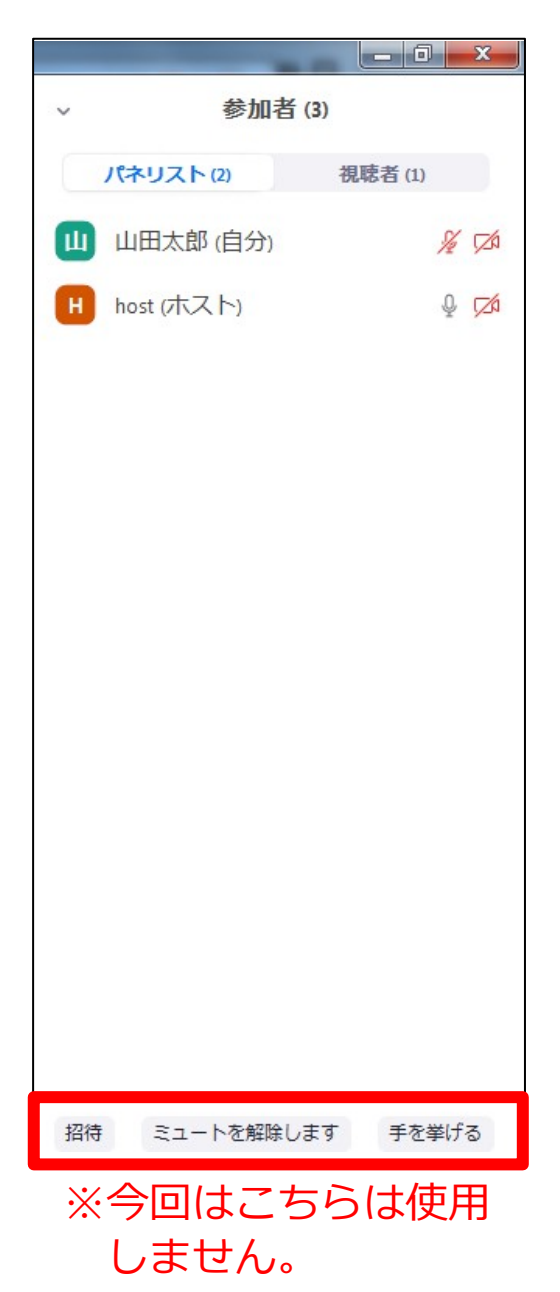

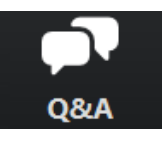

再度クリックすると閉じます。

### 座長の先生方へ

①「Q&A」をクリックします。 ②質問をピックアップします。 ※質問内容は演者、座長以外は確認 できません。 ③「ライブで回答」「回答を入力」 は使用しないでください。 📑 質問と回答 開く (1) 応答済 却下 host 04:49 PM test ライブで回答 回答を入力 質問が未読状態の場合、下記のように 表示されます。 host からすべてのパネリスト あいうえお

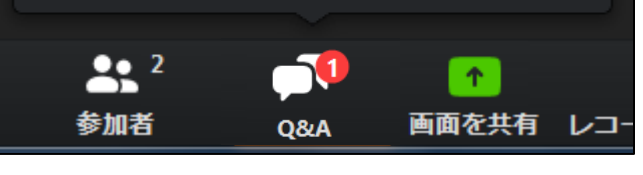

オンデマンド配信セッション 参加方法

1トップページより
 左メニュー「一般演題(ポスター)or教育講演オンデマンド配信」→
 視聴したいセッション→対象演題を押してください。

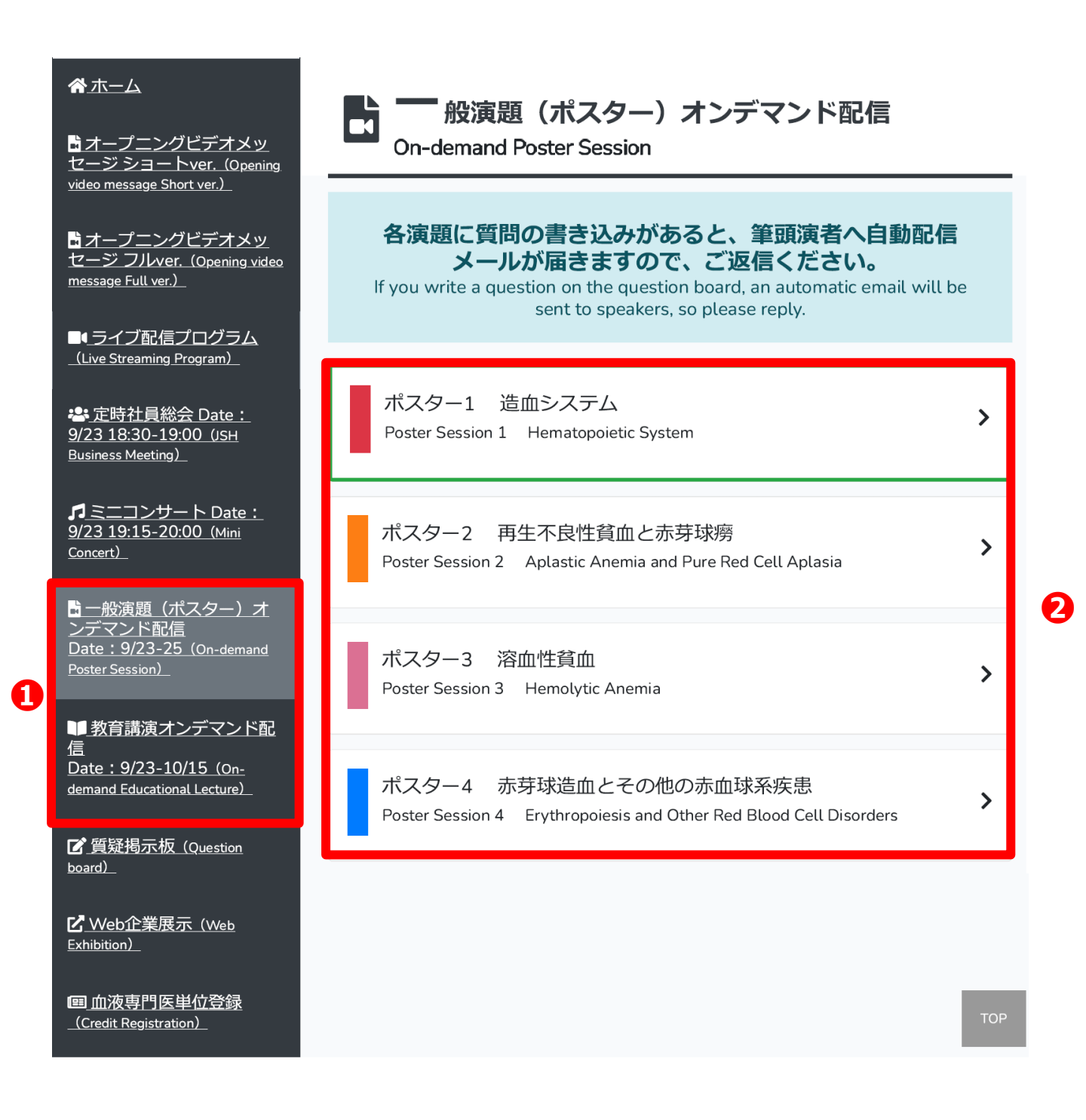

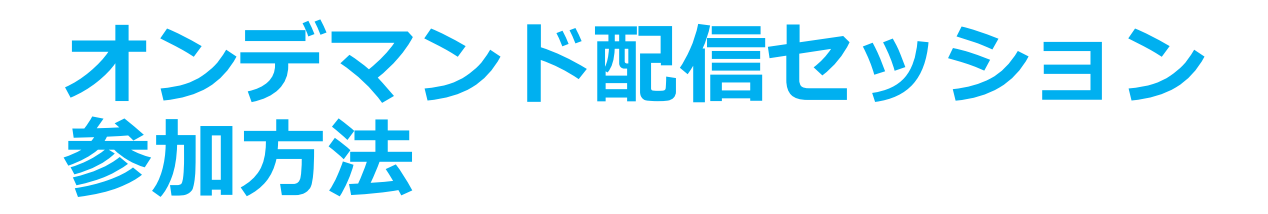

#### ②視聴画面が表示されますので、視聴してください。

※一般演題(ポスター)への質問は、質問掲示板をご使用ください。 演者に質問がある場合、質問を投稿してください。 なお、一度投稿した内容は修正および削除できませんのでご注意ください。

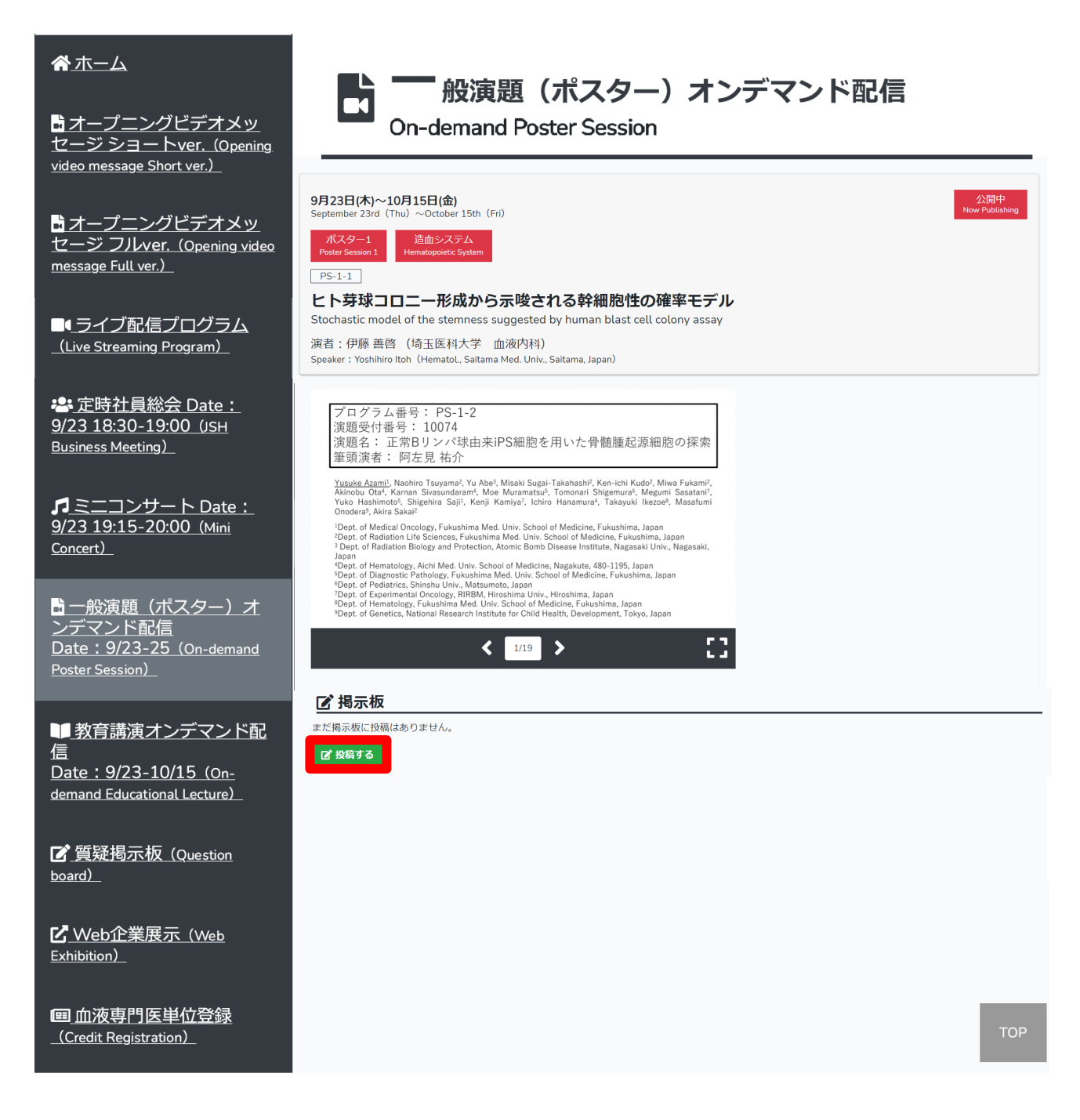

### Web企業展示閲覧方法

### ①トップページより左メニュー「Web企業展示」を押してください。

| <u> </u>                                                                               |                                                                                                    |  |  |  |  |
|----------------------------------------------------------------------------------------|----------------------------------------------------------------------------------------------------|--|--|--|--|
| <mark>☆オープニングビデオメッ</mark><br><u>セージ ショートver. (Opening</u><br>video message Short ver.) | Live Streaming Program                                                                                                    |  |  |  |  |
| 聞オープニングビデオメッ<br>ヤージ フルver (Opening video                                               | <u>9月23日(木)</u> 9月24日(金)9月25日(土)                                                                                                    |  |  |  |  |
| message Full ver.)                                                                     | Time         All         Z         8         9         10         11         12         13         14         15         16         17         18           10         20         20         20         20         20         20         20         20         20         20         20         20         20         20         20         20         20         20         20         20         20         20         20         20         20         20         20         20         20         20         20         20         20         20         20         20         20         20         20         20         20         20         20         20         20         20         20         20         20         20         20         20         20         20         20         20         20         20         20         20         20         20         20         20         20         20         20         20         20         20         20         20         20         20         20         20         20         20         20         20         20         20         20         20         20         20 </td |  |  |  |  |
| ■ <u>■ライブ配信プログラム</u><br>_(Live Streaming Program)_                                     | 19         20         AM(/-1.2)         PM(12-2.0)           会場         第1会場         第2会場         第3会場         第4会場         第5会場         第6会場         第7会場                                                                                                    |  |  |  |  |
| *書 定時社員総会 Date:<br>9/23 18:30-19:00 (JSH<br>Business Meeting)                          | 第8会場 第9会場 第10会場 第11会場 第12会場 第13会場A<br>第13会場B                                                                                                    |  |  |  |  |
| <b>ア</b> ミニコンサート Date:<br>9/23 19:15-20:00 (Mini<br><u>Concert)</u>                    | 9月23日(木) 13:30~14:00<br>September 23rd (Thu) 13:30~14:00<br>会長講演                                                                                                    |  |  |  |  |
| <mark>皆一般演題(ポスター)オ</mark><br>ンデマンド配信<br>Date:9/23-25 (On-demand<br>Poster Session)     | Presidential Lecture<br><b>会長講演</b><br>座長:三浦亮(秋田大学 名誉教授)                                                                                                    |  |  |  |  |
| ■教育講演オンデマンド配<br>信<br>Date:9/23-10/15 (On-<br>demand Educational Lecture)               | Chair : Akira Miura(Professor emeritus of Akita University)<br>鉄,ヘム,赤血球造血<br>Iron, heme, and erythropoiesis                                                                                                    |  |  |  |  |
| <mark>ピ</mark> 質疑揭示板 (Question<br>board)                                               | 演者:張替 秀郎(東北大学  血液免疫病学分野)<br>Speaker:Hideo Harigae(Dep., Hematol., Rheumatol., Tohoku Univ., Sendai, Japan)                                                                                                    |  |  |  |  |
| ピ Web企業展示 (Web<br>Exhibition)                                                          |                                                                                                    |  |  |  |  |
| 回血液専門医単位登録<br>(Credit Registration)                                                    | тор                                                                                                    |  |  |  |  |

②出展企業情報が表示されますので、閲覧したい企業を押して 閲覧してください。

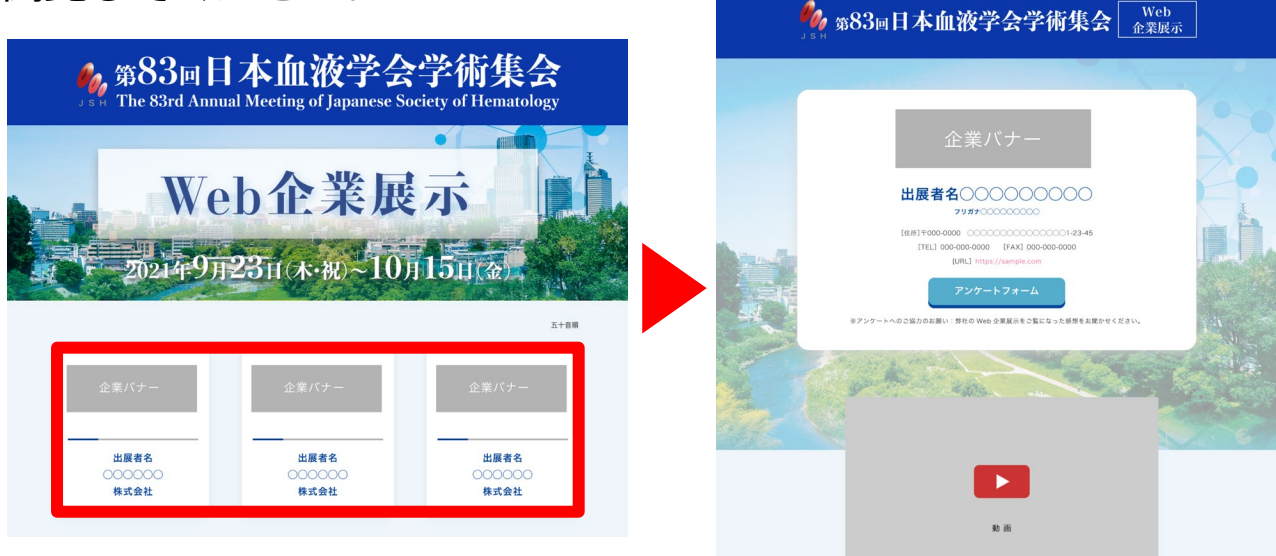

### 血液専門医単位登録方法

### ①トップページより左メニュー「血液専門医単位登録」を押してください。

| 希ホーム  トレージングビデオメッ   セージショートver. (Opening video message Short ver.)                                         | フィブ配信プログラム<br>Live Streaming Program                                                                                                    |
|----------------------------------------------------------------------------------------------------|----------------------------------------------------------------------------------------------------|
| ■オーブニングビデオメッ<br>セージ フリレver. (Opening video<br>message Full ver.)                                           | 9月23日(木)     9月24日(金)     9月25日(土)       Time     All     Z     8     9     10     11     12     13     14     15     16     17     18                                                                                                    |
| ■■ライブ配信プログラム<br>_(Live Streaming Program)_                                                                 | 19     20     AM(7-12)     PM(12-20)       会場     第1会場     第2会場     第3会場     第5会場     第6会場     第7会場                                                                                                    |
| -<br>- <del></del>                                                                                         | 第8会場 第9会場 第10会場 第11会場 第12会場 第13会場A<br>第13会場B                                                                                                    |
|                                                                                                    | 9月23日(木) 13:30~14:00<br>September 23rd (Thu) 13:30~14:00<br>全長講演<br>Presidential Lecture<br>会長講演                                                                                                    |
| ■ 教育講演オンデマンド配<br>信<br>Date:9/23-10/15 (On-<br>demand Educational Lecture)_<br>C 質疑掲示板 (Question<br>board)_ | 座長:三浦 亮(秋田大学 名誉教授)<br>Chair : Akira Miura (Professor emeritus of Akita University)<br><b>鉄, ヘム, 赤血球造血</b><br>Iron, heme, and erythropoiesis<br>演者:張替 秀郎(東北大学 血液免疫病学分野)<br>Speaker : Hideo Harigae (Dep., HematoL, RheumatoL, Tohoku Univ., Sendai, Japan) |
|                                                                                                    |                                                                                                    |
| III 血液専門医単位登録<br>(Credit Registration)                                                                     | ТОР                                                                                                    |

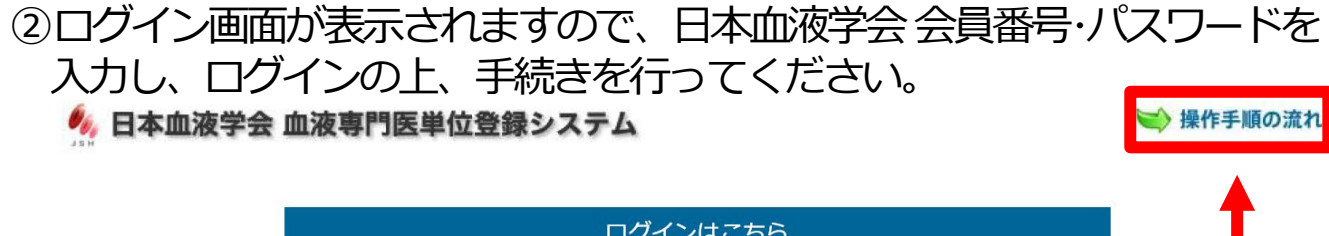

| ログインはこちら                                           |      |
|----------------------------------------------------|------|
| 会員番号<br>パスワード                                      |      |
| 会員データ更新日:2021/9/12<br>(パスワードを変更された場合、更新日にご留意ください。) |      |
| <u>パスワードを忘れた方はこちら</u>                              |      |
| 七注がわれられい 担合け 「 温佐千順の 法                             | th t |

### ※操作方法がわからない場合は、「操作手順の流れ」を ご確認ください